# HOW TO RESET YOUR PASSWORD

#### STEP 1

On the Riiwards home page www.riiwards.com click on login.

|                                                                                     | Get Password                                                              |
|-------------------------------------------------------------------------------------|---------------------------------------------------------------------------|
| A screen appears prompting you to enter<br>your email address in the "Get Password" | Not sure if you have an account?<br>Want new password?                    |
| box.                                                                                | Email                                                                     |
| Next click on 'Get Password'                                                        | Get Password ><br>You will receive the password to login to your account. |
|                                                                                     | OR Sign up for a New Account                                              |
|                                                                                     | Try Now, Free >                                                           |

The message 'Temporary password has been sent to your email' will appear above the 'Get Password' box.

Temporary password has been sent to your email

If you did not receive the email, please check you Spam folder.

STEP 3

Go to your email and copy the temporary password that has been sent to you. Riiwards.com has created a temporary password for you. Please login to your account using this password and change it to a secret password that you will remember. Login: Password: 71bf06534d

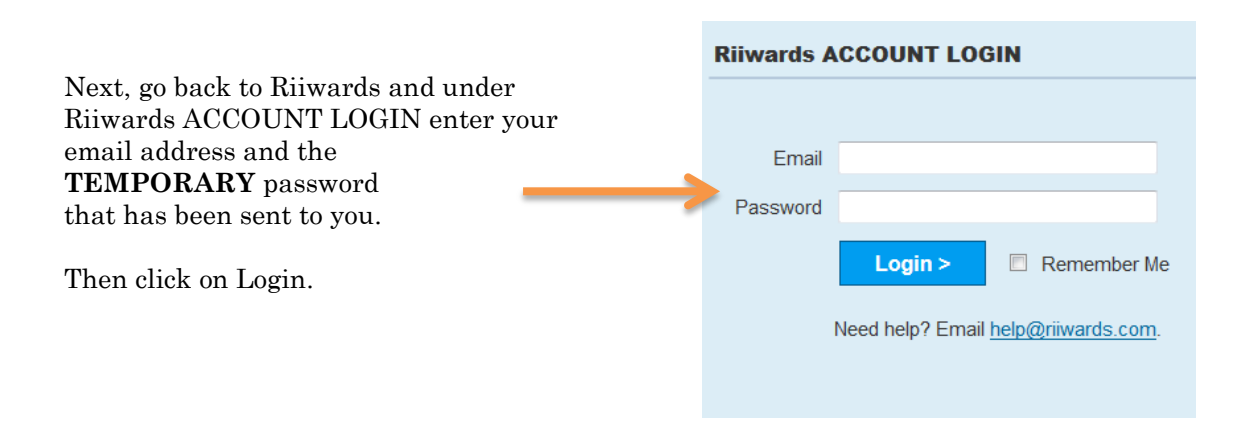

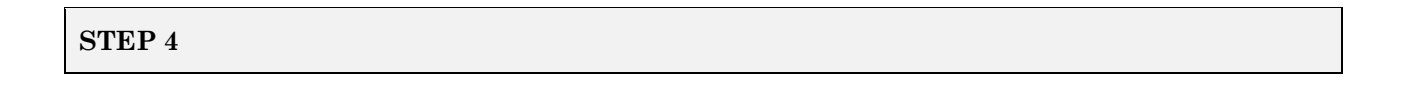

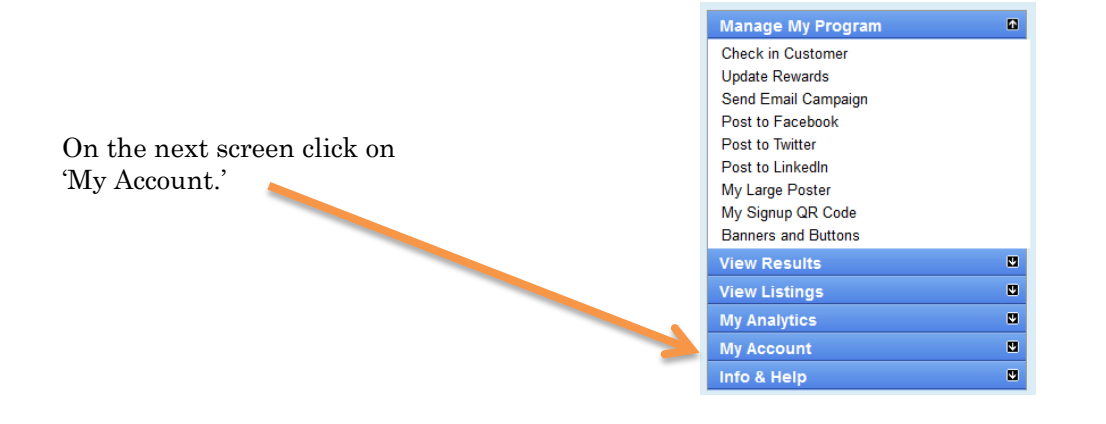

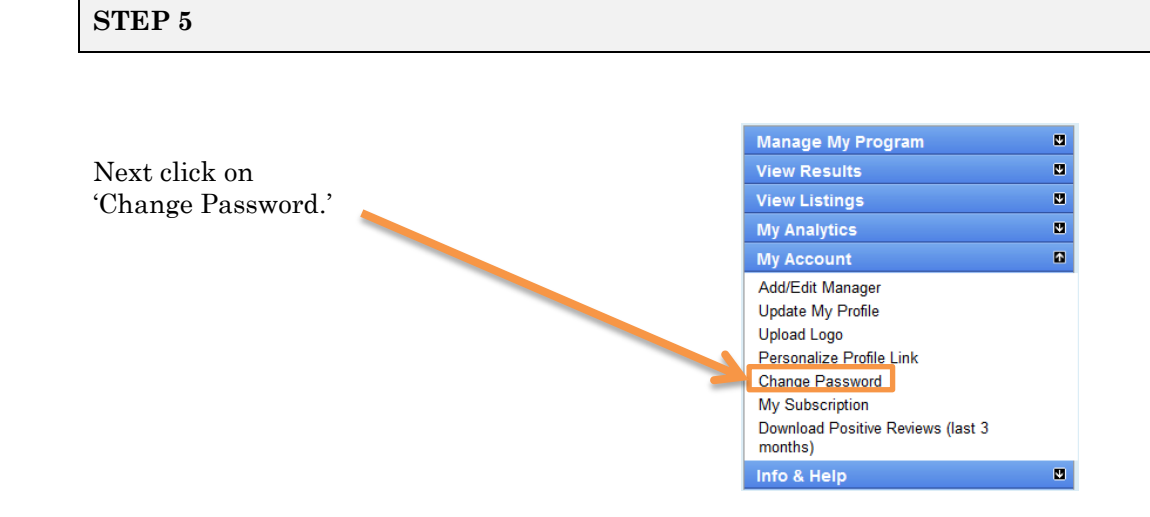

#### STEP 6

|                                                                                        | Change Password                                      |
|----------------------------------------------------------------------------------------|------------------------------------------------------|
| Under 'Current Password' enter the<br>temporary password that has been sent to<br>you. | Please fill in all items marked *. Current Password* |
| Then enter the password of your choice twice.                                          | New Password*                                        |
| To finish click on 'Save.'                                                             | Save                                                 |
|                                                                                        |                                                      |
|                                                                                        |                                                      |

### STEP 7

The message 'Your password has been changed' will appear.

| Save                            |
|---------------------------------|
| Your password has been changed. |

## Congratulations! You are finished with resetting your password.